1、微信搜索:中共四川省委党校财务处------关注公众号

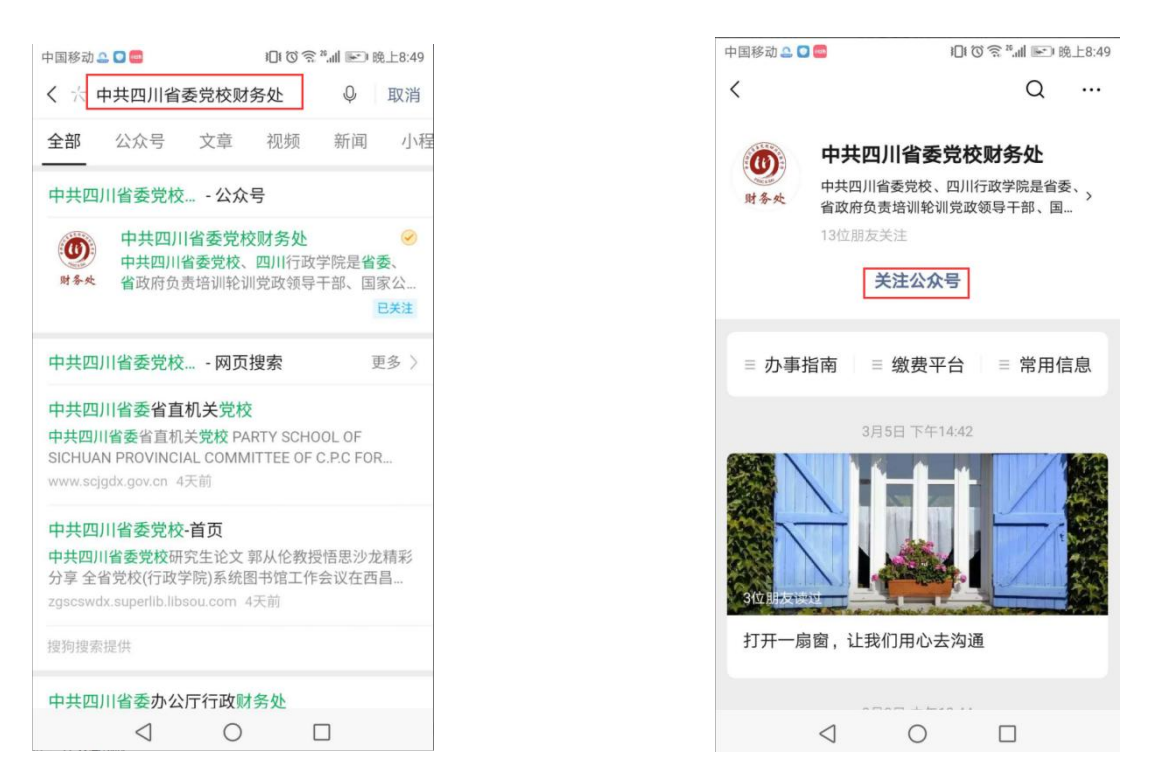

2、进入公众号, 缴费平台---收费模块---输入姓名、身份证号点击下

一步

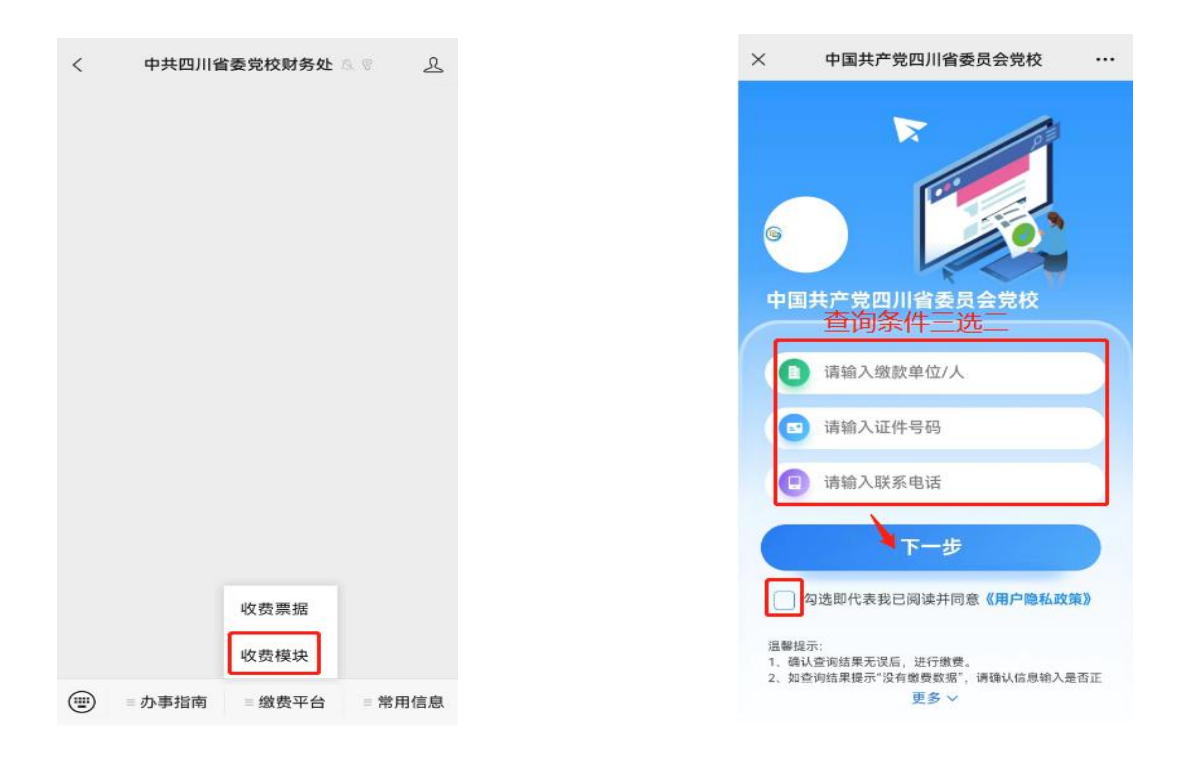

3、选中需要缴费的项目,点击支付完成缴费

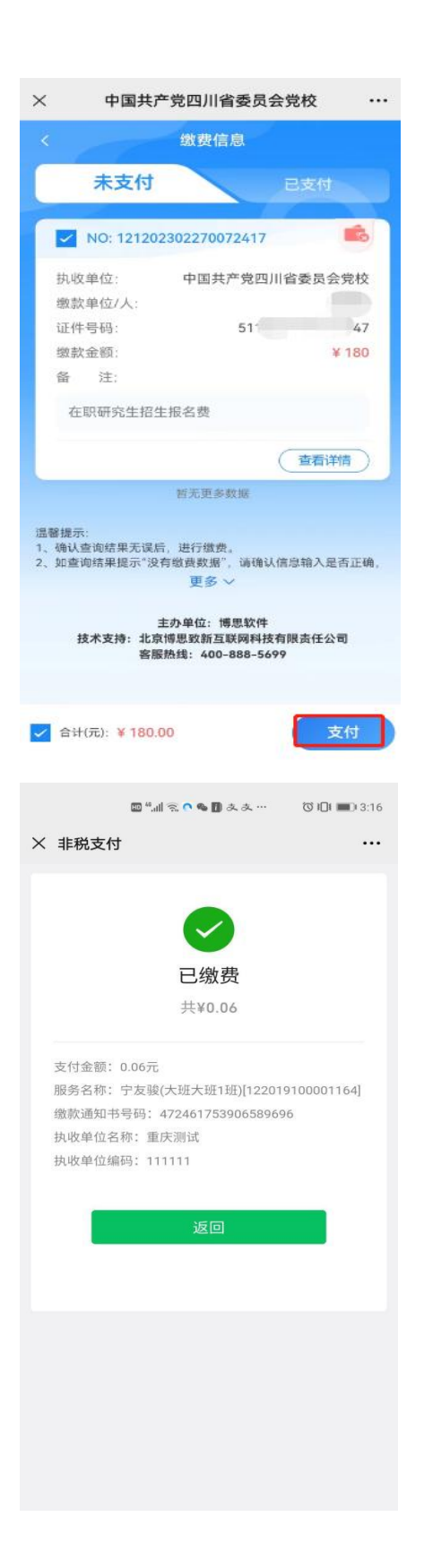

| HD       | "! ゑ <b>॒ I</b> ▲ ★ <mark>哭</mark> … | ଷ 🕕 🗩 3:16 |
|----------|--------------------------------------|------------|
| × 非税支付   |                                      |            |
|          |                                      |            |
| ×        | 请输入支付密码                              |            |
| 博思致新非税测试 |                                      |            |
| ¥ 0.06   |                                      |            |
| 支付方式     |                                      | 🥑 零钱 >     |
|          |                                      |            |
|          |                                      |            |
|          |                                      | _          |
|          |                                      |            |
|          |                                      |            |
| 1        | 2                                    | 3          |
| 1        | 5                                    | 6          |
| 4        | Э                                    | 0          |
| 7        | 8                                    | 9          |
|          | 0                                    | •          |